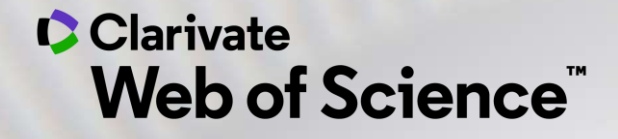

# Formación online – Web of Science

Curso C1 – Las revistas seleccionadas para la Colección Principal

Anne Delgado 17/11/2020

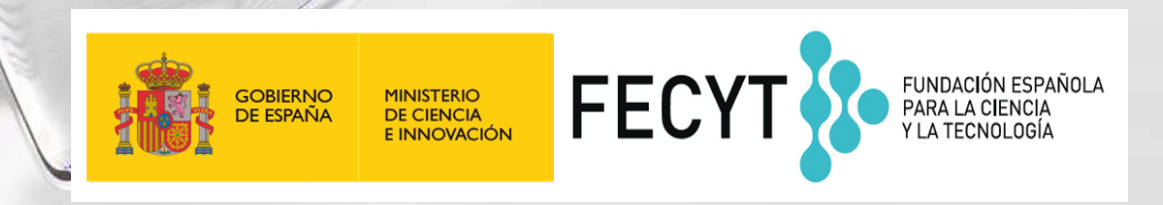

- La selección de las revistas de la Colección Principal
  - El proceso de evaluación
  - Los criterios de selección
  - El índice "Emerging Source Citation Index"
- La información sobre las revistas en Master Journal List
  - Buscar revistas
  - Utilizar Match Manuscript para encontrar revistas donde publicar
  - Descargar las listas completas de las revistas

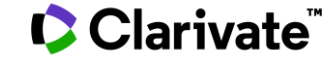

- La selección de las revistas de la Colección Principal
  - El proceso de evaluación
  - Los criterios de selección
  - El índice "Emerging Source Citation Index"
- La información sobre las revistas en Master Journal List
  - Buscar revistas
  - Utilizar Match Manuscript para encontrar revistas donde publicar
  - Descargar las listas completas de las revistas

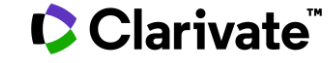

The Web of Science Platform

## 34,000+

Journals across the platform

21,000+

Total journals in the **Core Collection** 

8.9 million+ Data Sets and Data Studies

87 million

inventions

Patents for over 43 million

## 1.9 billion+

Cited references

171 million+

Records

12.6 million

Records with funding data

## 218,000+ Conference proceedings

111,000+Books

## Clarivate"

With cover-to-cover indexing

**Backfiles to 1900** 

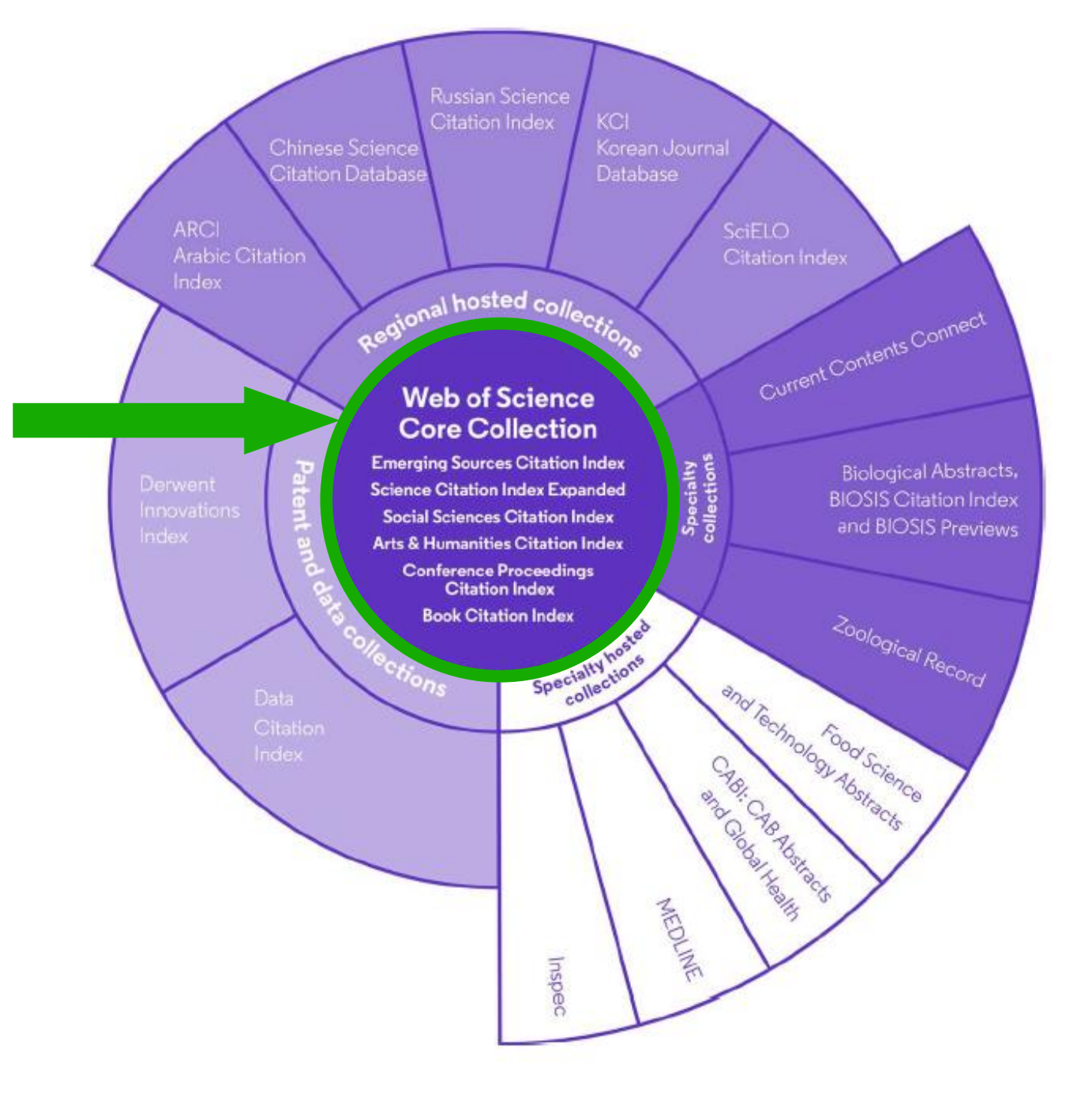

4

# The Web of Science Core Collection

At the heart of the Web of Science platform

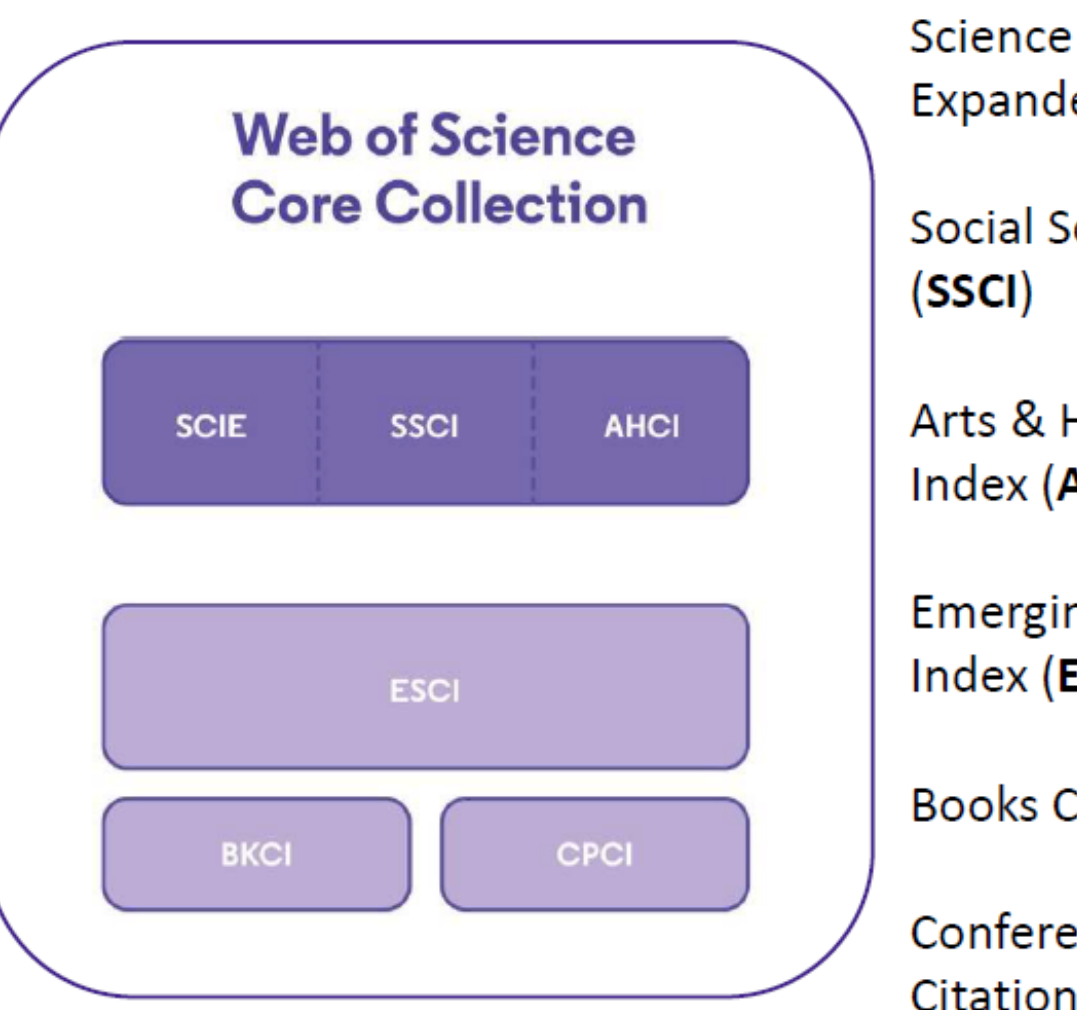

Science Citation Index Expanded (SCIE)

Social Sciences Citation Index (SSCI)

Arts & Humanities Citation Index (AHCI)

Emerging Sources Citation Index (ESCI)

Books Citation Index (BKCI)

Conference Proceedings Citation Index (CPCI)

## Clarivate"

# Web of Science Journal Evaluation Process and Selection Criteria

- Conducted by a team of expert in-house editors.
- Not affiliated to publishers or research institutions.
- Each editor focuses on specific subject categories, getting a deep knowledge of the publishing landscape in that field.
- Journal data and information are collected by the editors independently rather than relying on data provided by the publishers.
- We do not use algorithmic approaches or delegate any editorial decisions on the research community.
- All editors use the same set of 24 quality and 4 impact criteria for all the journals.

- La selección de las revistas de la Colección Principal
  - El proceso de evaluación
  - Los criterios de selección
  - El índice "Emerging Source Citation Index"
- La información sobre las revistas en Master Journal List
  - Buscar revistas
  - Utilizar Match Manuscript para encontrar revistas donde publicar
  - Descargar las listas completas de las revistas

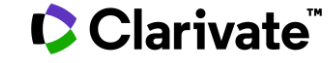

# Web of Science Journal Evaluation Process and Selection Criteria

Journals that meet the quality criteria enter ESCI

Journals that meet quality **and** impact criteria enter SCIE, SSCI or AHCI

ESCI journals that gain impact move to SCIE, SSCI or AHCI

SCIE, SSCI and AHCI journals that decrease in impact move to ESCI

Clarivate"

Any journal that fails to meet all quality criteria will be removed from the Web of Science Core Collection

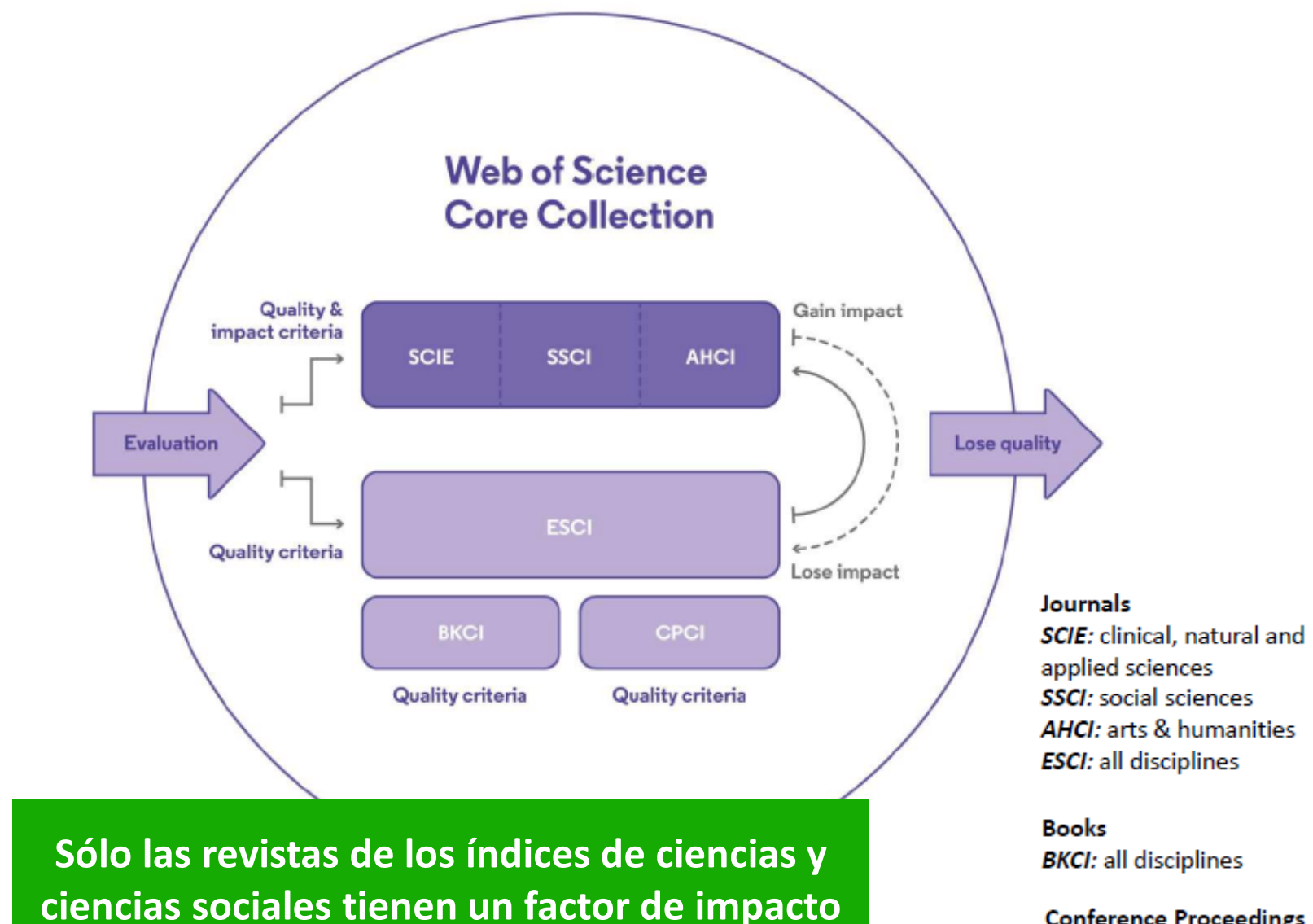

Conference Proceedings CPCI: all disciplines

- La selección de las revistas de la Colección Principal
  - El proceso de evaluación
  - Los criterios de selección
  - El índice "Emerging Source Citation Index"
- La información sobre las revistas en Master Journal List
  - Buscar revistas
  - Utilizar Match Manuscript para encontrar revistas donde publicar
  - Descargar las listas completas de las revistas

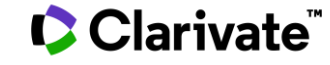

# Journal Evaluation Process

28 selection criteria in total

# 24

quality criteria to select for editorial rigor and publishing best practice

4

impact criteria to select for the most impactful journals

| - | 0  |      |     |
|---|----|------|-----|
|   | Ca | riva | ite |
|   |    |      |     |

| 1. Initial Triage                                                                                                    | 2. Editorial Triage                                                                                                    | 3. Editorial Evaluation                                                                                                    |                                                                                                    |  |  |
|----------------------------------------------------------------------------------------------------|----------------------------------------------------------------------------------------------------|----------------------------------------------------------------------------------------------------|----------------------------------------------------------------------------------------------------|--|--|
|                                                                                                    | Quality Criteria                                                                                                    |                                                                                                    | Impact Criteria                                                                                                    |  |  |
| <ul> <li>ISSN</li> <li>Journal Title</li> <li>Journal Publisher</li> <li>URL (online<br/>journals)</li> <li>Content Access</li> <li>Presence of Peer<br/>Review Policy</li> <li>Contact Details</li> </ul> | <ul> <li>Scholarly Content</li> <li>Article Titles and Article<br/>Abstracts in English</li> <li>Bibliographic Information in Roman Script</li> <li>Clarity of Language</li> <li>Timeliness and/or Publication Volume</li> <li>Website Functionality/Journal Format</li> <li>Presence of Ethics Statements</li> <li>Editorial Affiliation Details</li> <li>Author Affiliation Details</li> </ul> | <ul> <li>Editorial Board<br/>Composition</li> <li>Validity of Statements</li> <li>Peer Review</li> <li>Content Relevance</li> <li>Grant Support Details</li> <li>Adherence to<br/>Community Standards</li> <li>Author Distribution</li> <li>Appropriate Citations<br/>to the Literature</li> </ul> | <ul> <li>Comparative<br/>Citation Analysis</li> <li>Author Citation<br/>Analysis</li> <li>EBM Citation<br/>Analysis</li> <li>Content<br/>Significance</li> </ul> |  |  |
| Starts editorial triage                                                                                                    | Starts editorial evaluation                                                                                                    | Enters ESCI and is<br>evaluated for impact                                                                                                    | Enters SCIE/SSCI/AHCI                                                                                                    |  |  |
|                                                                                                    | Unsuccessful out                                                                                                    | tcomes                                                                                                    |                                                                                                    |  |  |
| Submission<br>cannot be<br>completed<br>Re-submission<br>welcome as soon<br>as issues have<br>been resolved                                                                                                | Failed editorial triage<br>Re-submission welcome as soon<br>as issues have been resolved                                                                                                    | Failed editorial<br>quality evaluation<br>Re-submission subject<br>to embargo of at least<br>two years                                                                                                    | Failed editorial<br>impact evaluation<br>Entry/continued<br>coverage in ESCI<br>Re-evaluation subject<br>to embargo of at least<br>two years                     |  |  |

- La selección de las revistas de la Colección Principal
  - El proceso de evaluación
  - Los criterios de selección
  - El índice "Emerging Source Citation Index"
- La información sobre las revistas en Master Journal List
  - Buscar revistas
  - Utilizar Match Manuscript para encontrar revistas donde publicar
  - Descargar las listas completas de las revistas

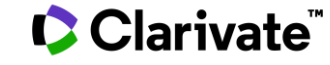

# ¿Por qué hemos creado el Emerging Source Citation Index?

 Nuestros usuarios, que sean investigadores, agencias de financiación, gobiernos, evaluadores.. Quieren más contenido.

 Nuestros usuarios desean que mantengamos la selectividad y que sigamos con nuestra política de indexar el contenido de mayor calidad e impacto

Cómo podemos responder a dos peticiones opuestas?

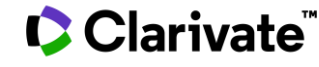

# **Emerging Sources Citation Index**

+7,600 Revistas indexadas

+2,700 Revistas de Acceso Abierto

> **3200** Editoriales

**+3 Million** De registros (Abril 2019)

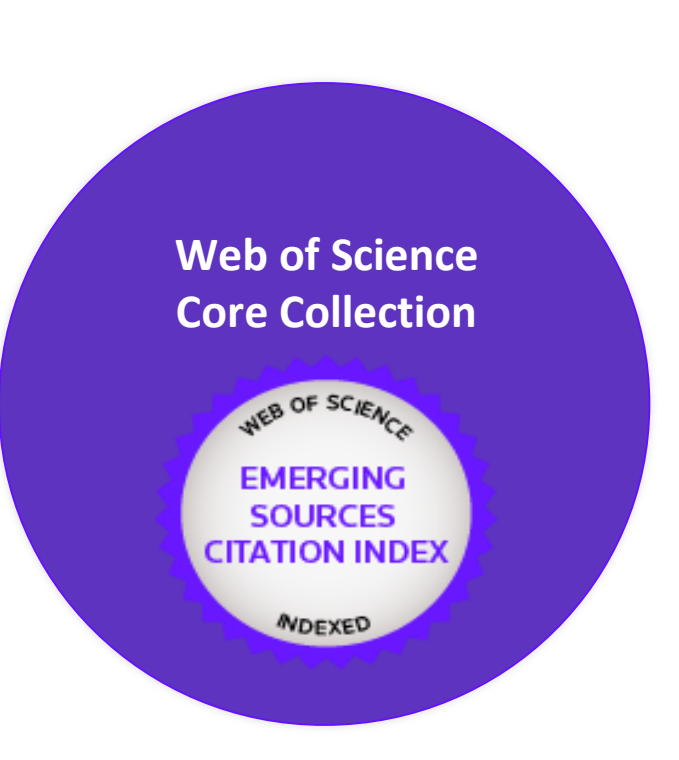

 Extender las posibilidades de descubrir nuevas áreas de investigación

- Mejor seguimiento de la evolución de las áreas emergentes y de las tendencias internacionales
- Más oportunidades de identificar oportunidades de colaboración en áreas emergentes de investigación

## Clarivate

# **Emerging Sources Citation Index**

10 year archive

2005 - 2014

2015 – 2019

End of 2017, we have added a 10 year archive (2005-2014) of 7,000+ journals → About 2M records.

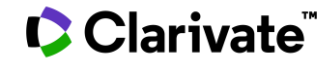

# Web of Science Core Collection Journal Editions

Discipline Coverage in Emerging Sources Citation Index

- Social Science with most journals added with the Emerging Sources Citation Index - 2,791 titles added bringing the total to 7,000+
- Arts & Humanities adding 1,106 titles bringing the total humanities coverage to 2,750+ titles

#### Web of Scienc Group

#### Número de revistas añadidas por disciplina

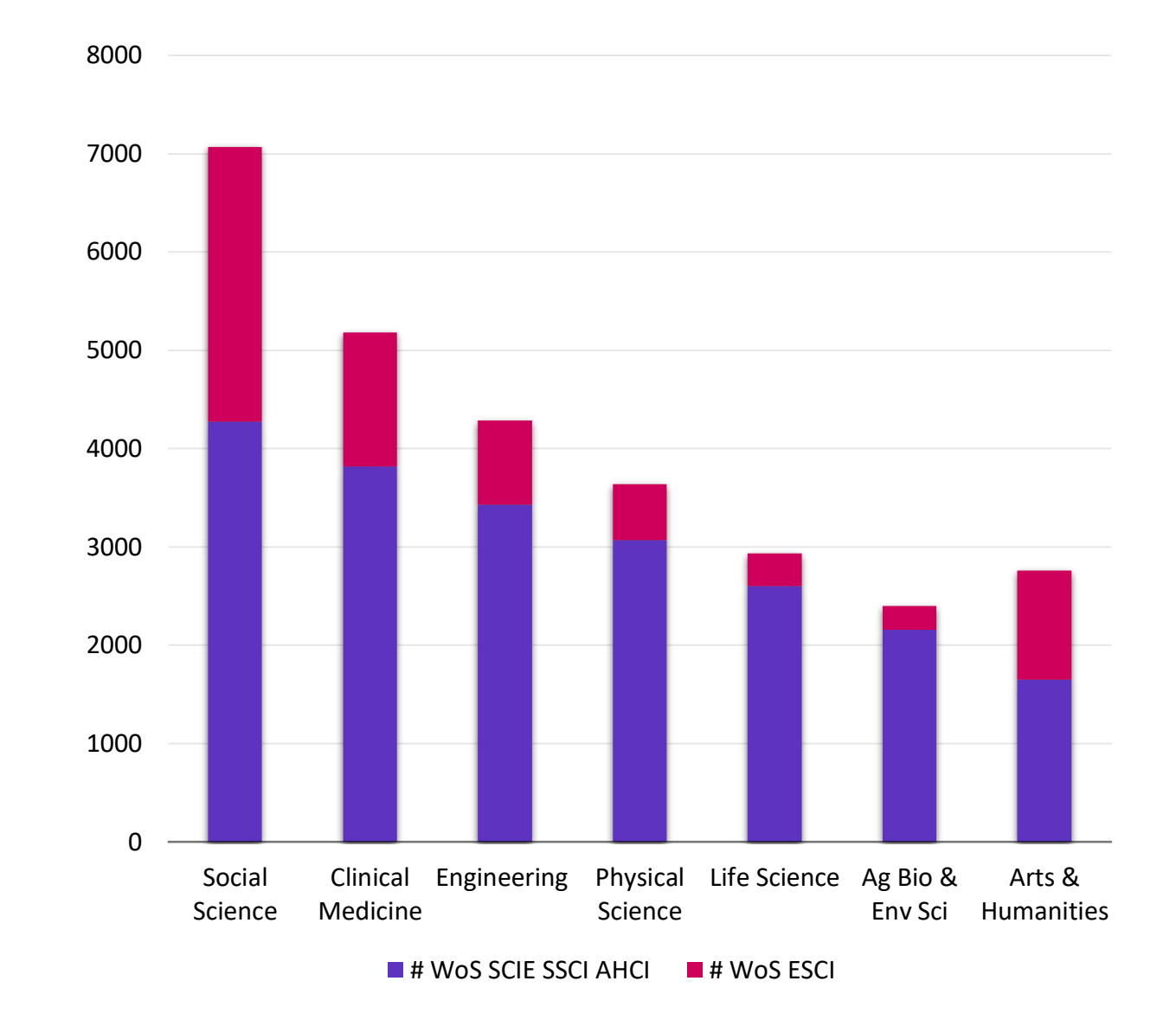

# ¿De donde provienen las revistas del ESCI?

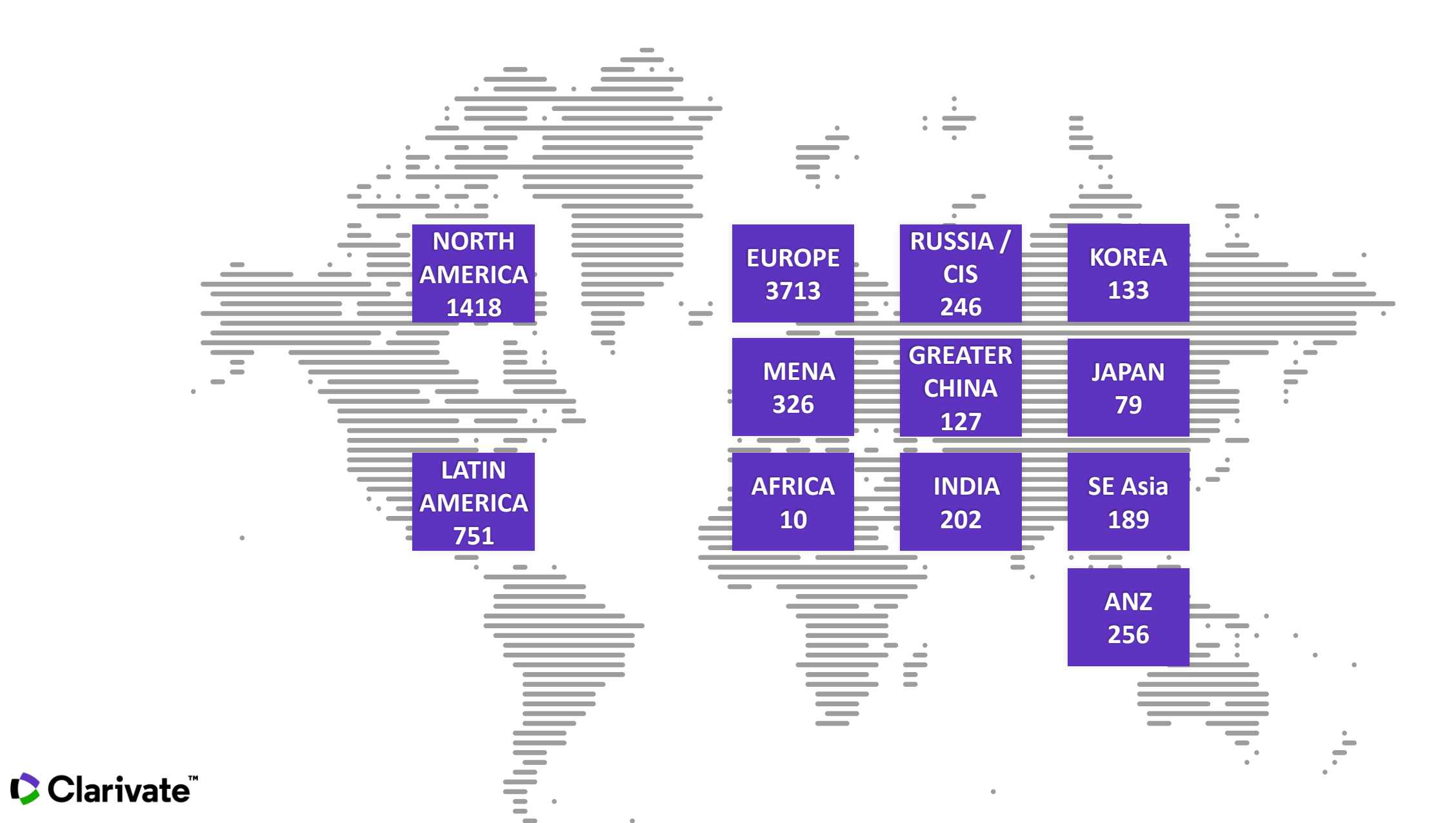

16

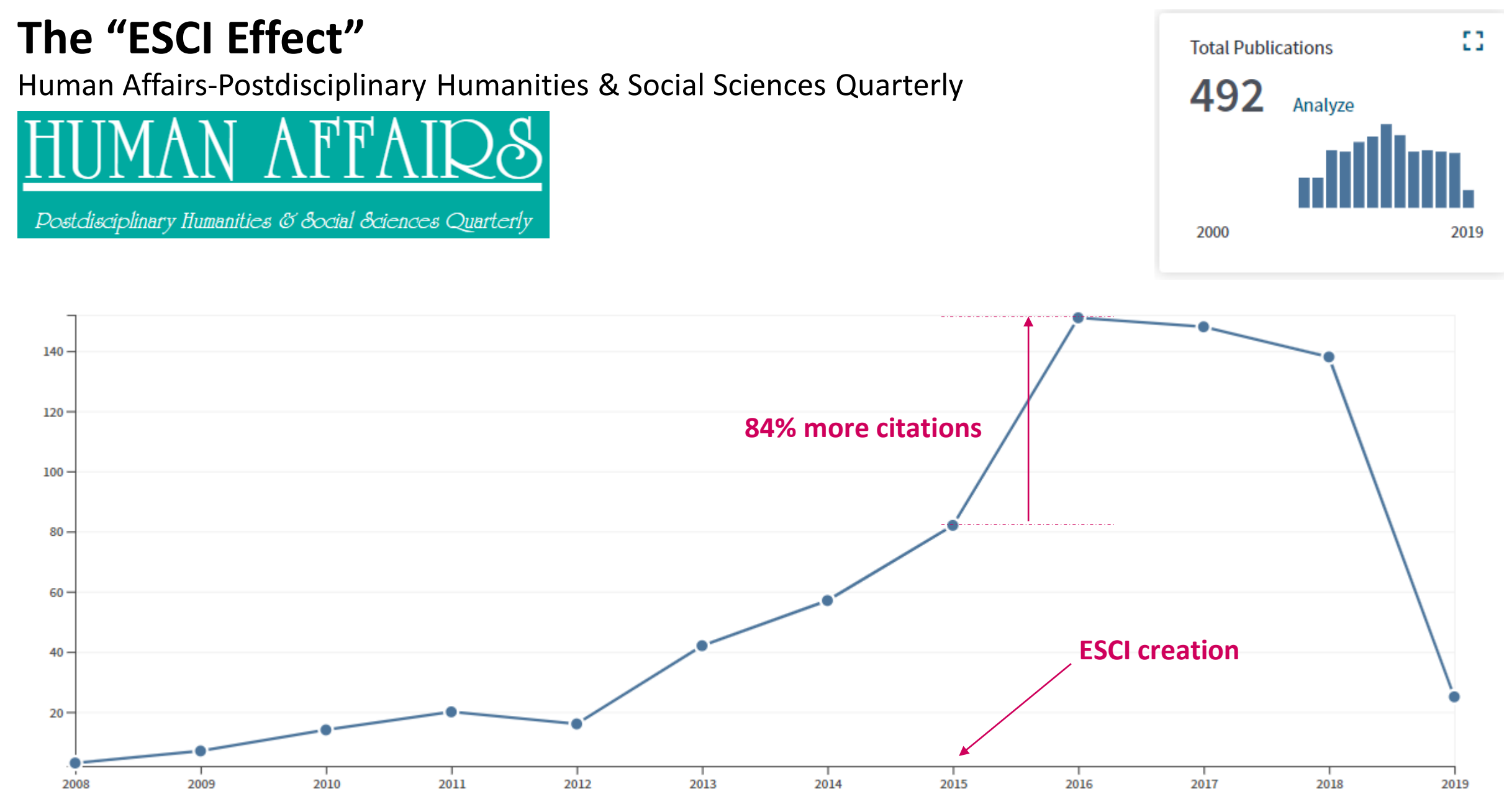

Clarivate<sup>™</sup>

| <b>Resultados: 105.111</b><br>(de Colección principal de Web of Science)                                                                                                   | <b>Ordenar por: <u>Fecha ↓</u></b> Veces citado Con                               | nteo de uso Relevancia Más <del>v</del>                       |                                                                               |
|----------------------------------------------------------------------------------------------------|-----------------------------------------------------------------------------------|---------------------------------------------------------------|-------------------------------------------------------------------------------|
| Buscó: cu=spain AND py=2018<br>Período de tiempo: Todos los<br>años. Índices: SCI-EXPANDED, SSCI,<br>A&HCI, CPCI-S, CPCI-SSH, BKCI-S,<br>BKCI-SSH, ESCI, CCR-EXPANDED, IC. | Seleccionar página  Exporta                                                       | ar Agregar a la lista de registros marcados                   |                                                                               |
| Monos                                                                                                    | 1. The anti-Francoist movemer<br>in the Spanish left-wing pres                    | nts and the Middle East conflict (1947-57): The P<br>ss       | Portrayal of Israelis and Arabs                                               |
| Crear alerta                                                                                                    | Por: Migliucci, Dario<br>JOURNAL OF ISRAELI HISTOR<br>Acceso anticipado: JUN 2019 | RY Volumen: 37 Número: 1 Páginas: 87-111 Fecha d              | de publicación: <mark>JAN 2 2018</mark>                                       |
| Refinar resultados                                                                                                    | Texto completo de la editorial                                                    | Ver abstract 💌                                                |                                                                               |
|                                                                                                    | 2. A New Column in P.Lond. lot                                                    | a 121 (Pap.Graec.Mag. VII): Edition and Interpre              | etation                                                                       |
| Buscar en resultados de Q                                                                                                    | Se muestran solo 100 Índice de Web of Science (po                                 | or número de registros). Para opciones avanzadas de refi      | inación, utilice 🏭 Analizar resultados.                                       |
|                                                                                                    | □ Science Citation Index Expanded (73,699)                                        | □ Arts and Humanities Citation Index (3,237)                  | Conference Proceedings Citation Index-Social Sciences and<br>Humanities (918) |
| Filtrar resultados por:                                                                                                    | Emerging Sources Citation Index (15,167)                                          | □ Book Citation Index–Science (1,368)                         | □ Index Chemicus (589)                                                        |
|                                                                                                    | Conference Proceedings Citation Index - Science<br>(13,964)                       | Book Citation Index-Social Sciences and Humanities<br>(1,010) | Current Chemical Reactions (172)                                              |
|                                                                                                    | □ Social Sciences Citation Index (13,038)                                         |                                                               |                                                                               |
| Clarivate <sup>™</sup>                                                                                                    | Refinar Excluir Cancelar Orden                                                    | ar por: Número de r 🔻                                         |                                                                               |

| <b>Resultados: 15.167</b><br>(de Colección principal de Web of Science) | Ordenar por: Fecha <u>Veces citado ↓</u> Conteo de uso Relevancia Más <del>▼</del>                                                                                                    | <ul> <li>▲ 1 de 1.517 ▶</li> </ul>               |
|-------------------------------------------------------------------------|----------------------------------------------------------------------------------------------------|--------------------------------------------------|
| Buscó: cu=spain AND py=2018Más                                          | □ Seleccionar página                                                                                                    | Analizar resultados                              |
| 🌲 Crear alerta                                                          |                                                                                                    | encuentra disponible. [?]                        |
|                                                                         | 1. The EMBRACE II study: The outcome and prospect of two decades of evolution within the GEC-ESTRO                                                                                                    | Veces citado: 51                                 |
| Refinar resultados                                                      | GYN working group and the EMBRACE studies                                                                                                    | (en la Colección principal<br>de Web of Science) |
|                                                                         | Por: Potter, Richard; Tanderup, Kari; Kirisits, Christian; et ál<br>Autoría conjunta: EMBRACE Collaborative Grp<br>CLINICAL AND TRANSLATIONAL RADIATION ONCOLOGY Volumen: 9 Páginas: 48-60 Fecha de publicación: <mark>FEB 2018</mark> | Conteo de uso 🗸                                  |
| Buscar en resultados de Q                                               | ∂ Texto completo gratuito y de la editorial Ver abstract ▼                                                                                                    |                                                  |
|                                                                         | 2. Influence of Charge Transport Layers on Open-Circuit Voltage and Hysteresis in Perovskite Solar Cells                                                                                                    | Veces citado: 40                                 |
| Filtrar resultados por:                                                 | Por: Rayishankar, Sandheep; Gharibzadeh, Saba; Roldan-Carmona, Cristina; et ál<br>JOULE Volumen: 2 Número: 4 Páginas: 788-798 Fecha de publicación: APR 18 2018                                                                        | (en la Colección principal<br>de Web of Science) |
| 🗆 👌 Acceso Abierto (10,367)                                             | Texto completo de la editorial Ver abstract 💌                                                                                                    | Conteo de uso 🗸                                  |

#### Clarivate<sup>™</sup>

| <b>Análisis de los resultados</b><br>< <regresar a="" anterior<="" la="" página="" th=""><th>Mostrando 15,167 registros<br/>Más</th><th colspan="4">La función Informe de citas no se encuentra dispon</th><th>uentra disponible</th></regresar> | Mostrando 15,167 registros<br>Más          | La función Informe de citas no se encuentra dispon |                                             |                    |                             | uentra disponible  |                               |
|----------------------------------------------------------------------------------------------------|--------------------------------------------|----------------------------------------------------|---------------------------------------------|--------------------|-----------------------------|--------------------|-------------------------------|
| Categorías de Web of Science                                                                                                    | Visualización Mapa de ár 💌                 | Número de resultado 💌                              |                                             |                    |                             | Descargar          | Ocultar                       |
| Años de publicación                                                                                                    | · · ·                                      |                                                    |                                             |                    | _                           | - 0                | _                             |
| Tipos de documento                                                                                                    | 1,592<br>EDUCATION EDUCATIONAL<br>RESEARCH | 643<br>HUMANITIES MULTIDISCIPLINARY                | 384<br>HOSPITALITY LEISURE<br>SPORT TOURISM | 298<br>ECONOMICS   | 282<br>Political<br>science | 252<br>LINGUISTICS | 246<br>MEDIEVAL<br>RENAISSANC |
| Organizaciones-Nombre preferido                                                                                                    |                                            |                                                    |                                             |                    |                             |                    |                               |
| Entidades financiadoras                                                                                                    |                                            | 639                                                | <b>344</b><br>social sciences               |                    |                             |                    |                               |
| Autores                                                                                                    | <b>1,044</b><br>HISTORY                    | COMMONICATION                                      | INTERDISCIPLINARY                           | 231<br>Dermatology | 197<br>SPORT                | 193<br>sociolo     | DGY ARCHAEO                   |
| Títulos de fuentes                                                                                                    |                                            |                                                    | 316                                         |                    | SCIENCE                     |                    |                               |
| Títulos de colección                                                                                                    |                                            | 426<br>PHILOSOPHY                                  | ART                                         | 201                |                             |                    |                               |
| Títulos de reuniones                                                                                                    | 975<br>LAW                                 |                                                    |                                             | GEOGRAPHY          | 156<br>BUSINES              | s <b>1</b>         | 50 147<br>RCHITE SURGER       |
| Países/Regiones                                                                                                    |                                            | 406<br>LANGUAGE LINGUISTICS                        | 308<br>LITERATURE ROMANCE                   | 199<br>NURSING     | 152                         |                    |                               |
| Editores                                                                                                    |                                            |                                                    |                                             |                    | LITERATU                    | IRE                |                               |

## Clarivate<sup>®</sup>

| <b>Análisis de los resultados</b><br>< <regresar a="" anterior<="" la="" página="" th=""><th>Mostrando 15,167 registros para<br/>Más</th><th></th><th>La funció</th><th>ón Informe</th><th>de citas no se er</th><th>ıcuentra disponible</th></regresar> | Mostrando 15,167 registros para<br>Más                                |                                                | La funció                                          | ón Informe                               | de citas no se er                   | ıcuentra disponible                         |                                          |
|----------------------------------------------------------------------------------------------------|-----------------------------------------------------------------------|------------------------------------------------|----------------------------------------------------|------------------------------------------|-------------------------------------|---------------------------------------------|------------------------------------------|
| Categorías de Web of Science                                                                                                    |                                                                       | 2 I I I I                                      |                                                    |                                          |                                     |                                             |                                          |
| Años de publicación                                                                                                    | Visualización Mapa de ar V                                            | umero de resultado 🔻                           |                                                    |                                          |                                     | Lescarga                                    | Ocultar                                  |
| Tipos de documento                                                                                                    | 217<br>ACTAS DERMO SIFILIOGRAFICAS                                    | 82<br>REVISTA COMPLUTENSE DE<br>EDUCACION      | <b>65</b><br>PRISMA SOCIAL                         | 57<br>JOURNAL OF<br>HUMAN<br>SPORT AND   | 57<br>REVISTA<br>GENERAL<br>DERECHO | DE 56<br>ENFERMER<br>CLINICA                | IA HIPOGRIFO<br>REVISTA DE<br>LITERATURA |
| Organizaciones-Nombre preferido                                                                                                    |                                                                       |                                                | 64                                                 | EXERCISE                                 | PROCESA                             | ιL.                                         | SIGLO DE<br>ORO                          |
| Entidades financiadoras                                                                                                    |                                                                       | 82                                             | E LEGAL HISTORY REVIEW                             |                                          |                                     |                                             |                                          |
| Autores                                                                                                    | 106<br>RETOS NUEVAS TENDENCIAS EN                                     | ENFERMERIA                                     |                                                    | 55                                       |                                     | 52                                          | 52                                       |
| Títulos de fuentes                                                                                                    | EDUCACION FISICA DEPORTE Y<br>RECREACION                              |                                                | 63<br>REVISTA UNIVERSITARIA DE<br>HISTORIA MILITAR | TRABAJO Y DE LA<br>SEGURIDAD SOCIAL      |                                     | CARDIOVASCULA                               | CLINICA                                  |
| Títulos de colección                                                                                                    | 105<br>REVISTA ESPANOLA DE ANESTESIOLOGIA Y                           | <b>(4</b><br>RADIOLOGIA                        | 62                                                 | 55<br>revista                            |                                     | 52                                          | 51                                       |
| Títulos de reuniones                                                                                                    | REANIMACION                                                           |                                                | MEMORIA Y CIVILIZACION<br>ANUARIO DE HISTORIA      | COMUNICACIO<br>JOURNAL OF<br>COMMUNICATI |                                     | REVISTA GENERA<br>DERECHO<br>ADMINISTRATIVO | DE REVISTA<br>DE<br>DERECHO<br>POLITICO  |
| Países/Regiones                                                                                                    | 97<br>PROFESORADO REVISTA DE CURRICULUM<br>Y FORMACION DE PROFESORADO | 72<br>REVISTA LATINA DE<br>COMUNICACION SOCIAL | 60<br>REVISTA ELECTRONICA DE                       | 54<br>FARMACIA<br>HOSPITALARIA           |                                     | 51<br>Data in Brief                         |                                          |
| Editores                                                                                                    |                                                                       |                                                | ESTUDIOS INTERNACIONALES                           |                                          |                                     |                                             |                                          |

#### Clarivate<sup>™</sup>

# Para más información sobre el proceso y los criterios de selección de las revistas

- Lea esta página <u>https://clarivate.com/webofsciencegroup/solutions/editorial/</u>
  - Learn more about selection and criteria
  - Check journal coverage
  - Submit your journal for evaluation & enquire about status
  - Submit a book or a conference proceedings
  - Meet the team
  - Download our guides
- Proceso de selección para libros o actas de conferencia
  - https://clarivate.com/webofsciencegroup/essays/selection-process-book-citation-index-web-science
  - https://clarivate.com/webofsciencegroup/essays/web-science-conference-proceedings-selection-process

#### Clarivate

# Para más información sobre el proceso y los criterios de selección de las revistas

- Preguntas frecuentes de las editoriales
  - https://clarivate.com/webofsciencegroup/solutions/about-publisher-relations/
- Inscribirse a una de la próxima "Open House Sessions"
  - Cada mes, Mireia Guardingo organiza 2 webinarios de 1 hora en inglés y en castellano
  - <u>https://forms.office.com/Pages/ResponsePage.aspx?id=bql\_ErQAnkKV-</u> <u>XLCgoQ3pG3K9Sg\_h79NhOssKjlUN4dUMIBJSjJXRFVPSIdYUUpTS0pIUUdCVzVMTS4u</u>

#### • Emails de contacto

- editorial.relations@clarivate.com
- journal.selection@clarivate.com

#### Clarivate<sup>®</sup>

- La selección de las revistas de la Colección Principal
  - El proceso de evaluación
  - Los criterios de selección
  - El índice "Emerging Source Citation Index"
- La información sobre las revistas en Master Journal List
  - Buscar revistas
  - Utilizar Match Manuscript para encontrar revistas donde publicar
  - Descargar las listas completas de las revistas

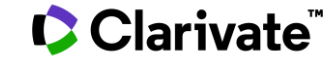

# **NUEVO Master Journal List**

#### Redesigned and enhanced

Web of Science InCites Journal Citation Reports Essential Science Indicators EndNote Publons Kopernio Master Journal Lisi

## Web of Science

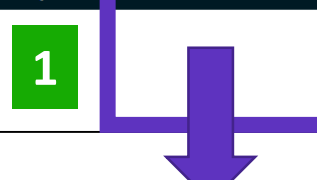

#### Login con sus credenciales de la Web of Science

Login

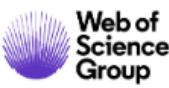

#### ce Master Journal List

#### Irnal List Search Journals Match Manuscript

Downloads Scope Notes Help Center

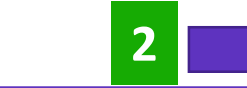

Create Free Account

# Browse, search, and explore journals indexed in the *Web of Science*

The *Master Journal List* is an invaluable tool to help you to find the right journal for your needs across multiple indices hosted on the *Web of Science* platform. Spanning all disciplines and regions, *Web of Science Core Collection* is at the heart of the *Web of Science* platform. Curated with care by an expert team of in-house editors, *Web of Science Core Collection* includes only journals that demonstrate high levels of editorial rigor and best practice. As well as the *Web of Science Core Collection*, you can search across the following specialty collections: *Biological Abstracts*, *BIOSIS Previews*, *Zoological Record*, and *Current Contents Connect*, as well as the *Chemical Information* products.

Search Journal, ISSN or title word...

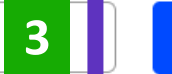

Search Journals

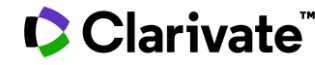

# **Buscar en Master Journal List**

| Already have a manuscript?                                     | Refine Your Search Results                                                                                                    |
|----------------------------------------------------------------|----------------------------------------------------------------------------------------------------|
| Use our Manuscript Matcher to find the best relevant journals! | Search Journal, ISSN or title word Search Sort By: Relevancy Title (A-7)                                                                                                    |
| Find a Match                                                   | Search Results                                                                                                    |
|                                                                | Found 24,879 results (Page 1)                                                                                                    |
| Filters Clear All                                              | 2D MATERIALS                                                                                                    |
| Web of Science Coverage 🗸 🗸                                    | Publisher: IOP PUBLISHING LTD, TEMPLE CIRCUS, TEMPLE WAY, BRISTOL, ENGLAND, BS1 6BE                                                                                                    |
| Open Access 👌 🗸 🗸 🗸                                            | ISSN / eISSN: 2053-1583<br>Categories: MATERIALS SCIENCE, MULTIDISCIPLINARY   MATERIALS SCIENCE   APPLIED PHYSICS/CONDENSED<br>MATTER/MATERIALS SCIENCE                                                                                                    |
| Category 🗸 🗸                                                   | Web of Science Core Collection: Science Citation Index Expanded                                                                                                    |
| Country / Region 🗸                                             | Additional Web of Science Indexes: Current Contents Physical, Chemical & Earth Sciences   Essential Science Indicators                                                                                                    |
| Language ^                                                     | 3 BIOTECH                                                                                                    |
| Search for Language Q                                          | Publisher:       SPRINGER HEIDELBERG, TIERGARTENSTRASSE 17, HEIDELBERG, GERMANY, D-69121         ISSN / eISSN:       2190-572X / 2190-5738         Categories:       BIOTECHNOLOGY & APPLIED MICROBIOLOGY   BIOLOGY & BIOCHEMISTRY                            |
| Frequency 🗸                                                    | Web of Science Core Collection:       Science Citation Index Expanded         Additional Web of Science Indexes:       BIOSIS Previews   Biological Abstracts   Current Contents Life Sciences   Essential Science         Indicators       View profile page |
| Journal Citation Reports 🗸 🗸                                   |                                                                                                    |

## Clarivate<sup>™</sup>

# El perfil de una revista (1/2)

#### MARINE DRUGS

ISSN / eISSN 1660-3397 Publisher MDPI, ST ALBAN-ANLAGE 66, BASEL, SWITZERLAND, CH-4052

#### About

Clariv

Marine Drugs (ISSN 1660-3397) publishes reviews, regular research papers and short notes on the research, development and production of drugs from the sea. Our aim is to encourage scientists to publish their experimental and theoretical research in as much detail as possible, particularly synthetic procedures and characterization information for bioactive compounds. There is no restriction on the length of the experimental section.

#### **General Information**

| Journal Website          | ☑ Visit Site Publisher Website |                                                        | 🗹 Visit Site |
|--------------------------|--------------------------------|--------------------------------------------------------|--------------|
| 1st Year Published       | 2003                           | Frequency                                              | Monthly      |
| Issues Per Year          | 12                             | Country / Region                                       | SWITZERLAND  |
| Primary Language         | English                        | Aims and Scope                                         | 🗹 Visit Site |
| Editorial Board          | 🖸 Visit Site                   | Submission Website                                     | 🖾 Visit Site |
| Instructions for Authors | ☑ Visit Site                   | Avg. Number of Weeks from Submission<br>to Publication | 11           |
| Plagiarism Screening     | 🗹 Visit Site                   | Article DOIs                                           | Yes          |
| Host Platform            | MDPI AG                        | Full-Text Formats                                      | PDF, HTML    |
| Download Statistics      | 🖸 Visit Site                   |                                                        |              |

# El perfil de una revista (2/2)

| Journal Metrics                                              |                               |                                                |                                                       |
|--------------------------------------------------------------|-------------------------------|------------------------------------------------|-------------------------------------------------------|
| 2018 Journal Impact Factor<br>Category: Chemistry, Medicinal | 3.772                         |                                                | Web of<br>Science<br>Group                            |
|                                                              | For the full context of the . | Journal Impact Factor, access Journal Citation | Reports to view detailed metrics for this journal.    |
| Open Access Information 👌                                    |                               |                                                |                                                       |
| OA Statement                                                 | 🗹 Visit Site                  | APC Fee                                        | 2,000 CHF                                             |
| License                                                      | (cc) ev                       | Author Holds Copyright without<br>Restrictions | Yes                                                   |
| Deposit Policy Directory                                     | Sherpa/Romeo                  | Full-Text Crawling Permitted                   | Yes                                                   |
| Machine-Readable CC Licensing                                | Yes                           | Unrestricted Reuse in Compliance with<br>BOAI  | Yes                                                   |
| DOAJ Seal                                                    | Yes DOAJ                      | DOAJ Subjects / Keywords                       | Marine natural product, Science: Biology<br>(General) |
|                                                              |                               | Some Open /                                    | Access information was sourced from DOAJ.org.         |
| Peer Review Information                                      |                               |                                                |                                                       |
| Review Process                                               | ⊠Visit Site                   | Publons Partner                                | Yes                                                   |
| Claimed Reviews on Publons 🛈                                 | 3,974                         | Public Reports on Publons ①                    | Yes                                                   |
| Signed Reports on Publons 🛈                                  | Yes                           | Publons Transparent Peer Review Partner ①      | No                                                    |
| Publons User Endorsements 🛈                                  | 19                            |                                                |                                                       |

Clarivate

- La selección de las revistas de la Colección Principal
  - El proceso de evaluación
  - Los criterios de selección
  - El índice "Emerging Source Citation Index"
- La información sobre las revistas en Master Journal List
  - Buscar revistas
  - Utilizar Match Manuscript para encontrar revistas donde publicar
  - Descargar las listas completas de las revistas

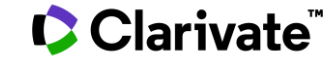

# **Manuscript Matcher**

Use Manuscript Matcher to search for a shortlist of journals that tend to publish papers like the one you are writing. Just enter your paper's title and a detailed abstract for it, the algorithm returns journal that publish similar content.

#### **Manuscript Matcher**

Manuscript Matcher helps you find the most related journals for your theme. Please provide information about your manuscript below.

Ash Dieback and Its Impact in Near-Natural Forest Remnants

11

The manuscript title or relevant part(s) of the title

Abstract

Title

Temperate European forests are currently largely under attack by the infection with Hymenoscyphus fraxineus, a fungal pathogen introduced from Asia since at least the

The manuscript abstract or relevant part(s) of the abstract

| Filters 🔹               | Clear All | Found 50 results (Page                   | 1)                                                                                             |                                                                                        |                  |                   |
|-------------------------|-----------|------------------------------------------|------------------------------------------------------------------------------------------------|----------------------------------------------------------------------------------------|------------------|-------------------|
| Web of Science Coverage | ~         | BIOLOGICAL IN                            | IVASIONS                                                                                       |                                                                                        | Cancel           | Find Journals     |
| Open Access 👌           | ~         | Publisher: SPF<br>ISSN / eISSN: 138      | RINGER, VAN GODEWIJCKSTRAAT 30, DORDRECHT, N<br>87-3547 / 1573-1464                            | ETHERLANDS, 3311 GZ                                                                    |                  |                   |
| Category                | ~         | Categories: BIO<br>Web of Science Core ( | DIVERSITY CONSERVATION   ECOLOGY   ENVIRONME<br>Collection: Science Citation Index Expanded    | NT/ECOLOGY                                                                             |                  |                   |
| Country                 | ~         | Additional Web of Sci                    | ience Indexes: Biological Abstracts   Biosis Preview<br>Environmental Sciences   Essential     | vs   Current Contents Agriculture, Biology &<br>Science Indicators   Zoological Record |                  | View profile page |
| Language                | ~         | Match Score                              | Ion Keywords:                                                                                  |                                                                                        |                  |                   |
| Frequency               | ~         | 0.99 ①                                   | ash dieback 0.90adult crown defoliation 0.90non-r<br>adult ash trees 0.90ash-rich forests 0.76 | netric multidimensional scaling 0.90wet alder-ash f                                    | orests 0.90ash 1 | trees 0.90        |
| Journal Citation Report | ~         |                                          |                                                                                                |                                                                                        |                  |                   |
|                         |           | FOREST PATHO                             | DLOGY                                                                                          |                                                                                        |                  |                   |

#### Clarivate

- La selección de las revistas de la Colección Principal
  - El proceso de evaluación
  - Los criterios de selección
  - El índice "Emerging Source Citation Index"
- La información sobre las revistas en Master Journal List
  - Buscar revistas
  - Utilizar Match Manuscript para encontrar revistas donde publicar
  - Descargar las listas completas de las revistas

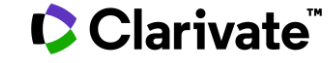

# Las listas de revistas en cada uno de los índices de la Web of Science

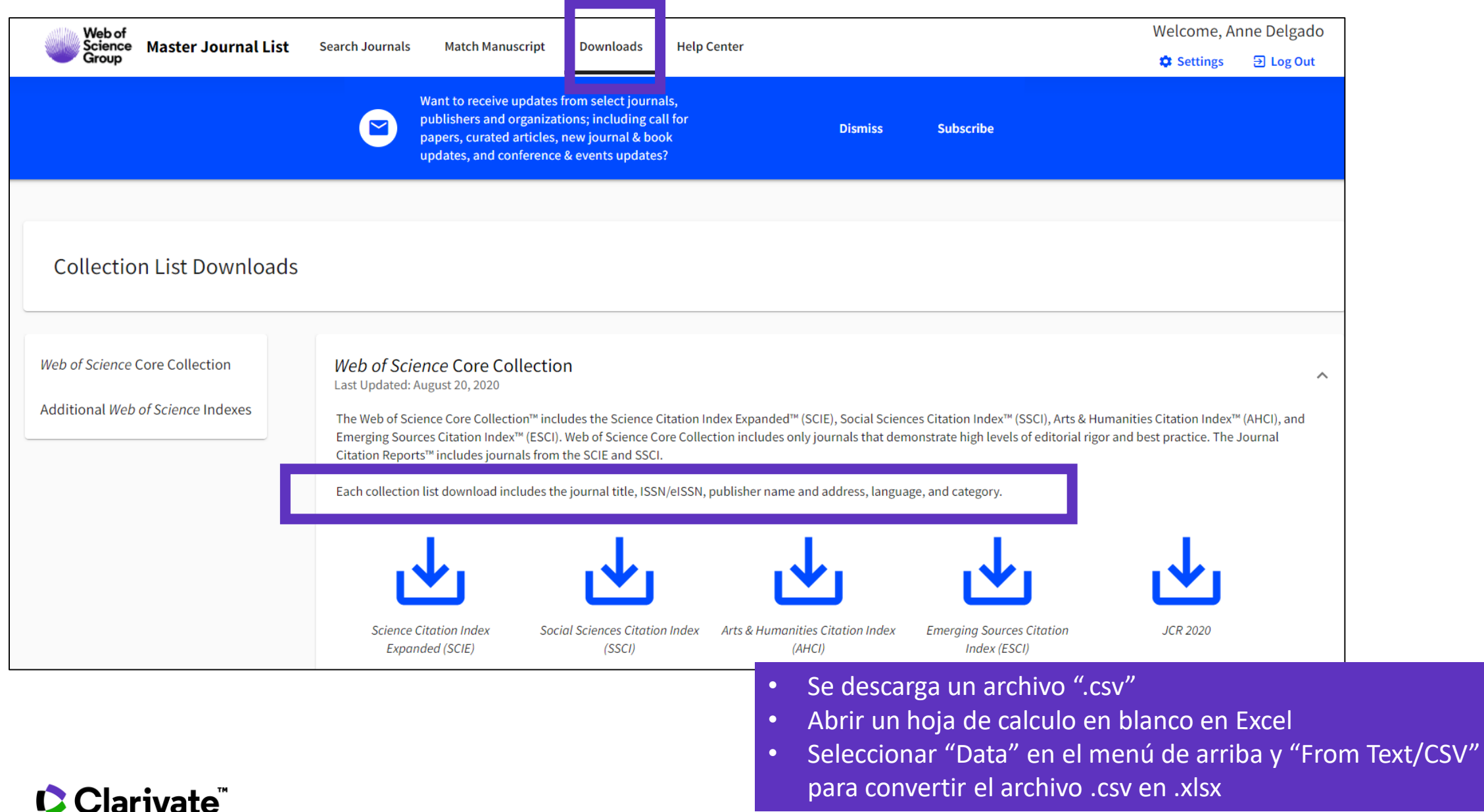

32

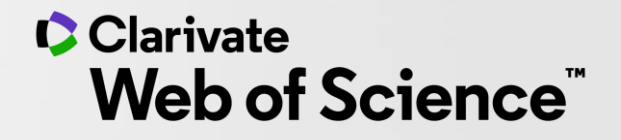

# Gracias

Soporte al usuario: <u>WoSG.support@clarivate.com</u>

© 2020 Clarivate. All rights reserved. Republication or redistribution of Clarivate content, including by framing or similar means, is prohibited without the prior written consent of Clarivate. Clarivate and its logo, as well as all other trademarks used herein are trademarks of their respective owners and used under license.

-